## CoverJock - How to add music

Would you like to know how to add music to CoverJock. We will show you three easy ways to do so.

## Add music to live playlist

Drag and Drop files or folders.

Adding music to CoverJock is simple as dragging and dropping. Simply drag the music file(s) or folders onto the artwork in the bottom left hand corner and drop.

## **External Device**

CoverJock continuously monitors any new external device added to the computer.

Plug your device into the computer whether it's an external hard drive or memory stick. CoverJock will simply ask **Would you like to search this device?**, click **Yes**. Done.

## **Ripping** CD

It couldn't be easier, simply insert a CD into your CD drive and CoverJock automatically open the rip CD screen.

You can select what playlist to add them to from the drop down box then click RIP NOW.

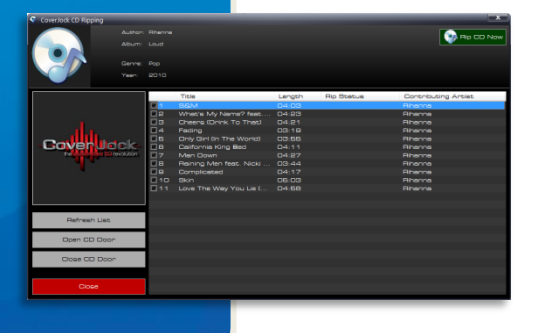

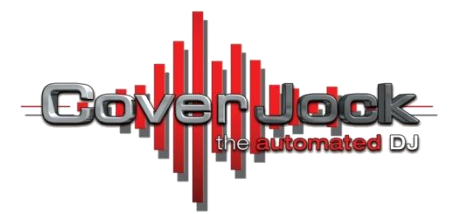